#### 1. https://www.ksml.edu.tw

### 開啟高雄市立圖書館首頁,點選首頁 Banner 喜閱網@高市圖

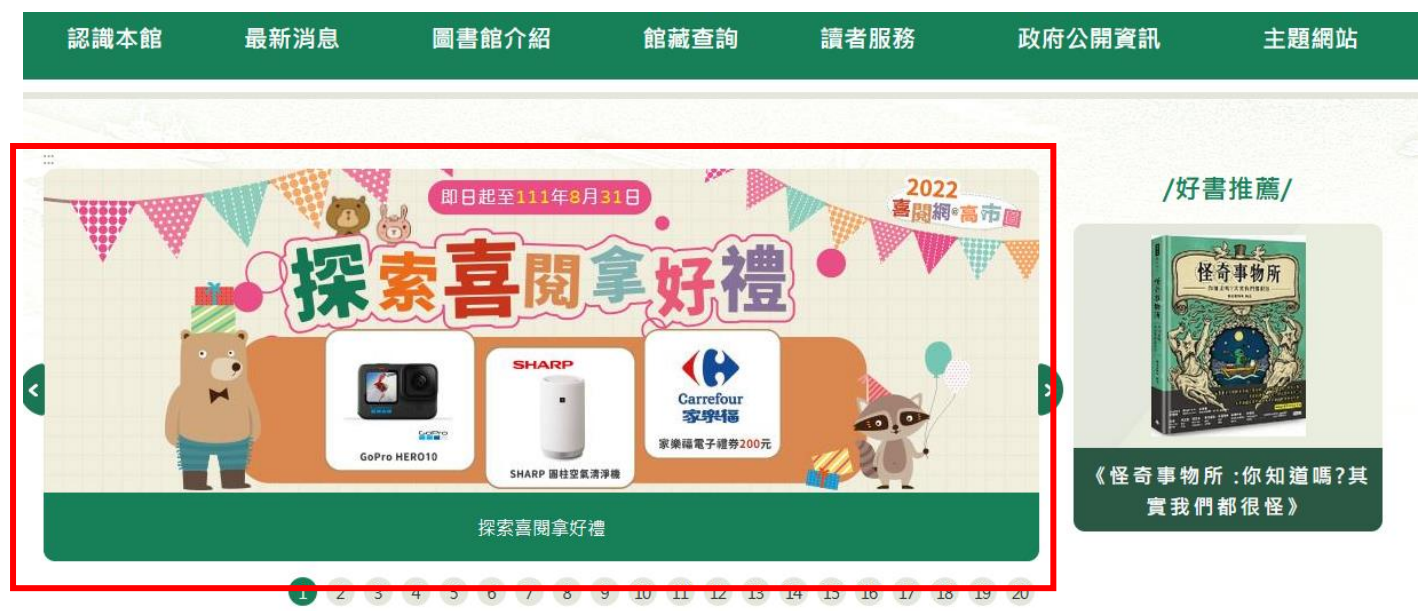

2. 點選左側項目 喜閱網電子書,選擇難度,手冊選擇中難度

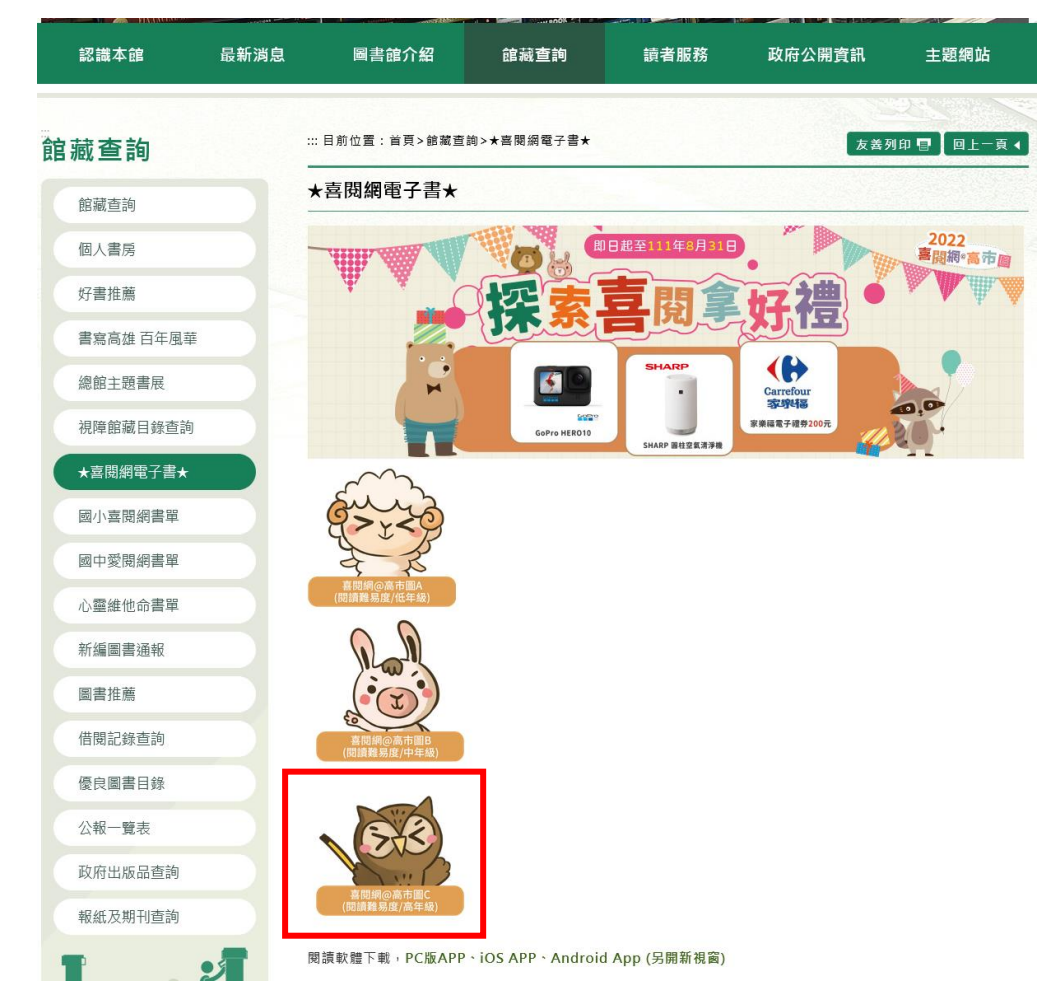

3. 選擇希望借閱的電子書

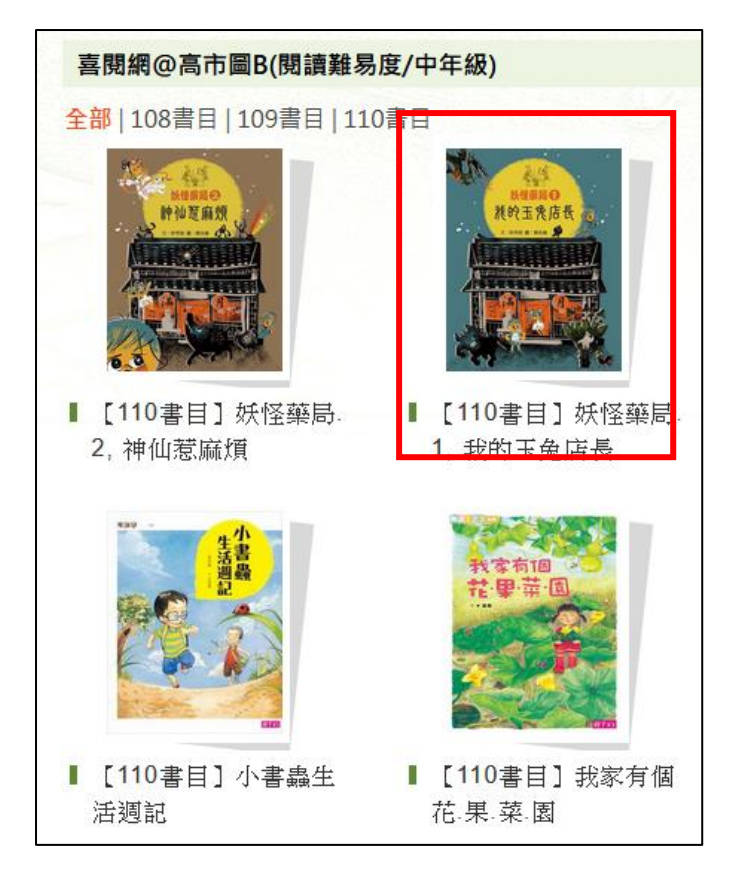

4. 點選上方的登入

|                         |                                                                                                    | ▲登入 ➡App下載 Ĵ說明            | - ♥語言 -  |     | 書籍關鍵字 > |                                              | Q 進階查詢     |
|-------------------------|----------------------------------------------------------------------------------------------------|---------------------------|----------|-----|---------|----------------------------------------------|------------|
|                         |                                                                                                    |                           |          | 電子書 | 作家專欄    | 主題特展                                         | 精選文章       |
| でして、  電子書行動             | 動隨身讀 手機、 <sup>:</sup>                                                                                                    | 平板立即安裝 APP                | 「HyRead」 |     |         |                                              |            |
| Home / 親子童書 / 兒童文學      |                                                                                                    |                           |          |     |         |                                              |            |
|                         | 妖怪藥局.1,我的<br>動圖:58<br>其他題名:我的玉兔店長<br>作者:許芳慈文;蔡兆倫圖<br>出版年:2018[民107]<br>出版社:小兵<br>出版批:臺北市<br>格式:PDF,JPG<br>ISBN:978-986-96417-2<br>「P ⊻<br>● 第 | 玉兔店長<br>?-2;986-96417-2-5 |          |     |         | 室開網@高∩<br>閱讀難易度/適<br>可借 25 冊<br>借閱<br>☑ 線上閱詞 | も圖B<br>(中) |
| ■ 行動借閱QRcode ● 加入收藏 ● 書 | 皆店購買                                                                                                    |                           |          |     |         |                                              |            |

5. 輸入高雄市立圖書館的借閱證號及密碼(預設生日六碼~七碼,若有改過則使用新密碼)

| WHYRead                                                                 |  |  |  |  |
|-------------------------------------------------------------------------|--|--|--|--|
| 讀者登入                                                                    |  |  |  |  |
| 預設帳號為身份證字號(英文字母大寫),密<br>碼為出生年月日共六碼                                      |  |  |  |  |
| 借閱證號[?]                                                                 |  |  |  |  |
| 密碼                                                                      |  |  |  |  |
| 登入                                                                      |  |  |  |  |
| ※小提示:<br>若不清楚帳號密碼,可向您的圖書館詢問。<br>或詢問HyRead電子書客服<br>service@hyread.com.tw |  |  |  |  |

## 6. 點選借閱

|                                       |                                                                                             | 🖁 登入 🕒 App下載 😗                                                                | )說明 ▾ ♥ 語言 ▾ |     | 書籍關鍵字 > |                                                                     | Q、進階查詢                 |
|---------------------------------------|---------------------------------------------------------------------------------------------|-------------------------------------------------------------------------------|--------------|-----|---------|---------------------------------------------------------------------|------------------------|
|                                       | D<br>D<br>B<br>B<br>B<br>B<br>B<br>B<br>B<br>B<br>B<br>B<br>B<br>B<br>B<br>B<br>B<br>B<br>B |                                                                               |              | 電子書 | 作家專欄    | 主題特展                                                                | 精選文章                   |
| でした。<br>その時 ( 報子書書 / 知恵文単             | 子書行動隨身讀                                                                                     | 手機、平板立即安裝 A                                                                   | PP「HyRead    | J   |         |                                                                     |                        |
| W提編局O           税役服局O           税役工会の | 妖怪藥局.                                                                                       | 1,我的玉兔店長<br>約玉兔店長<br>2;蔡兆倫圖<br>[民107]<br>ħ<br>5<br>36-96417-2-2;986-96417-2-5 |              |     | 也可直不占用  | 喜問網@高<br>問請難易度/約<br>可借 25 冊<br>借問       佰 線上問       按線上限       借閱額時 | 市圖B<br>適中)<br>讀<br>罰覽, |

借閱成功會顯示借閱成功,要看書點選到個人書房,要繼續借書點繼續借書。

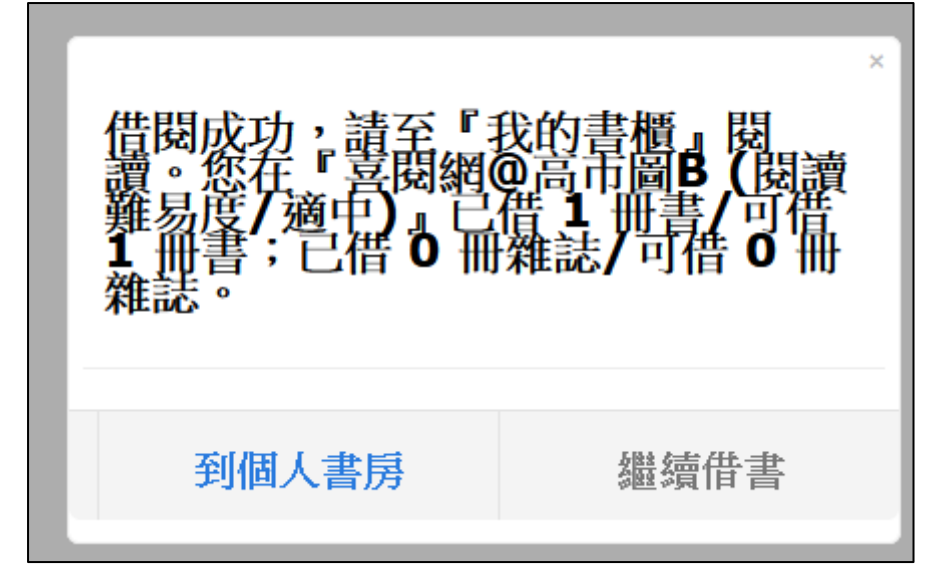

點選線上閱讀即可開始閱讀書籍

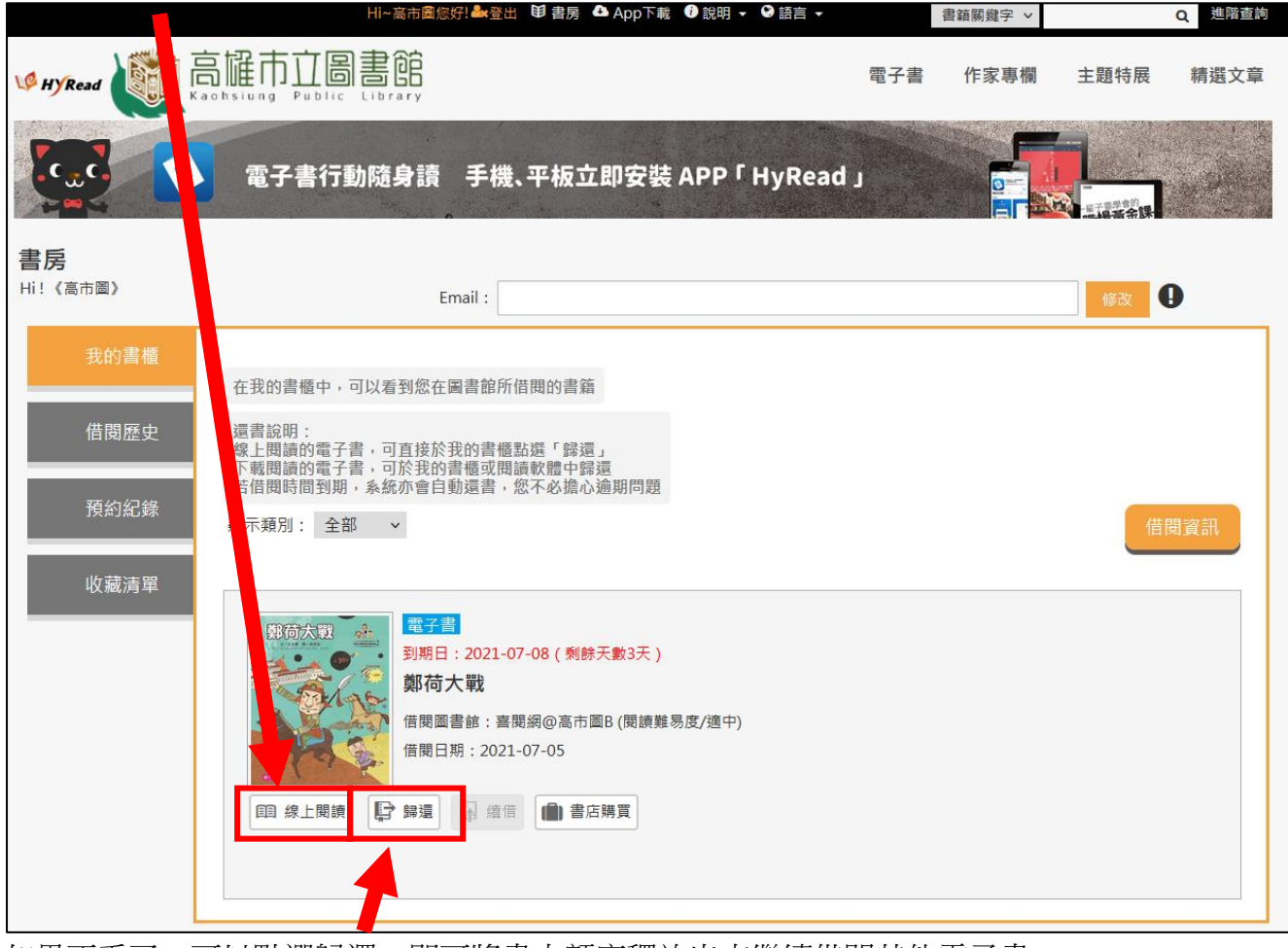

如果不看了,可以點選歸還,即可將書本額度釋放出來繼續借閱其他電子書

7. 書房

當離開後再回來電子書時,可以在登入後點選上方的書房功能

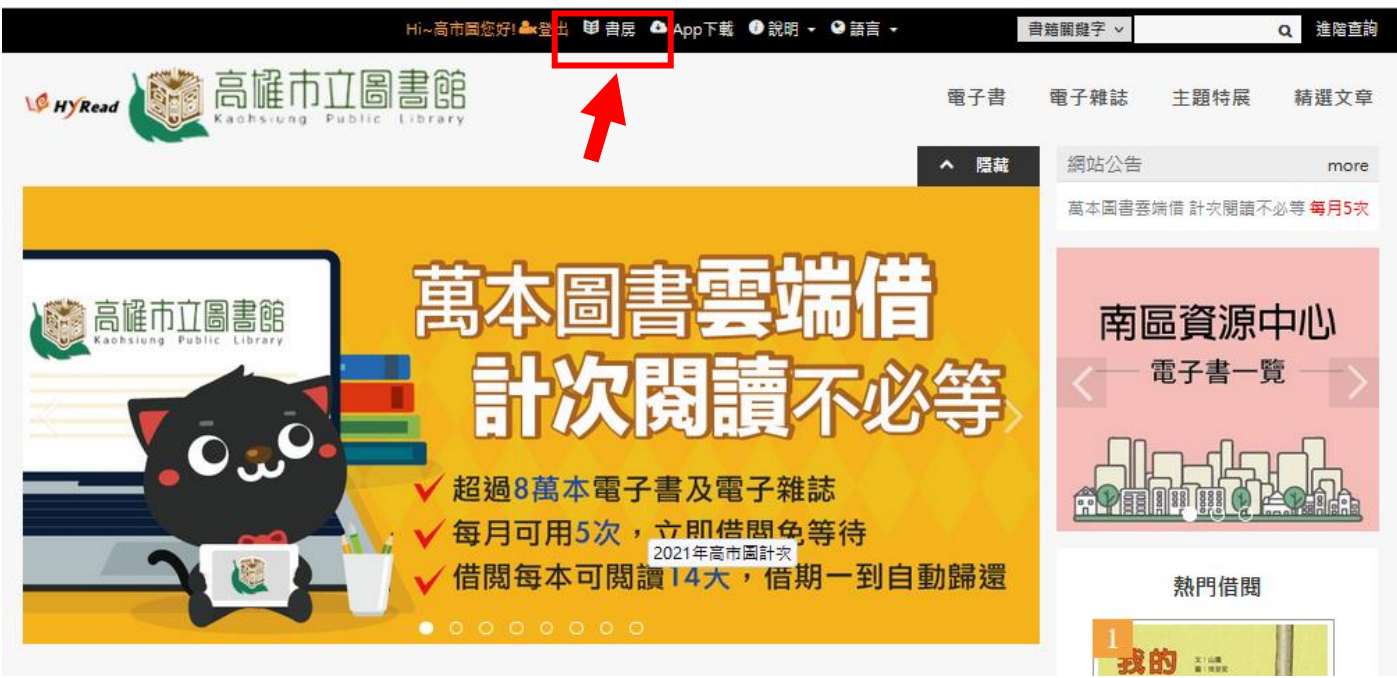

我的書櫃:檢視借閱中的圖書 可以點選線上閱讀、續借及時歸還。

| 書房<br>Hi! 〈高市圖〉              | Email :                                                                                                    | 修改   |
|------------------------------|----------------------------------------------------------------------------------------------------|------|
| 我的書櫃<br>借閱歷史<br>預約紀錄<br>新刊通知 | 在我的書櫃中,可以看到您在圖書館所借閱的書籍<br>還書說明:<br>線上閱讀的電子書,可直接於我的書櫃點選「歸還」<br>下載閱讀的電子書,可於我的書櫃或閱讀軟體中歸還<br>若借閱時間到期,系統亦會自動還書,您不必擔心逾期問題<br>顯示類別: 全部 <                                                                                                    | 借閱資訊 |
| 收藏清單<br>計次資訊                 | <ul> <li>第二日 一部</li> <li>第二日 一部</li> <li>第二日 日前</li> <li>第二日 日前</li> </ul> |      |

借閱借閱歷史:

歸還後,若要查詢曾經借過什麼書,可以在書房內的借閱歷史查詢,其中亦可檢視借閱的書籍來 源,而且可以直接在這邊進行借閱或線上閱讀。

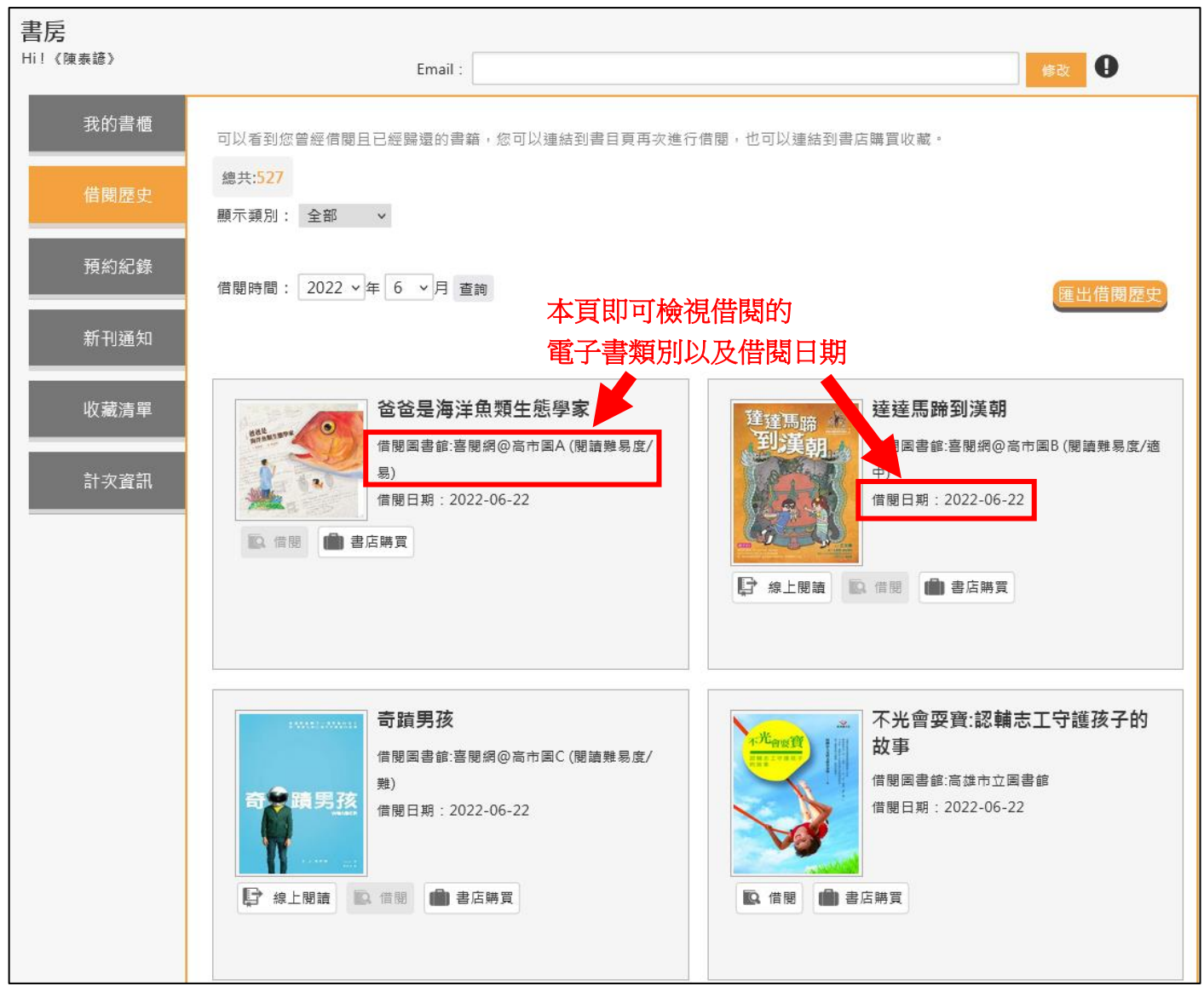

**8**. 朗讀功能

## 😑 EQ 🖓

🗚 🔯 💵

∞ –‴

Д

# <sup>第一章</sup> 一百分魔咒

本之所回在班上席查流

部分書本有顯示右上角的圖案

表示該文本具備朗讀功能

77 入行天入时

小J從小就是個高 個兒,瘦長的身子,圓 圓的頭,加上一雙大 腳,從側面看活像個小 寫的英文字母J。再加 上名字裡的「捷」字和 J同音,媽媽於是叫他 「小J」。

小J這個綽號,後

老師要大家寫出二十六 個英文字母,小J寫到D 便卡住了,他停了一會 兒,直接跳到J,而且 連寫了二十二個J。英 文老師當著同學的面數 落他:「你既然那麼喜 歡J,乾脆改名叫小J算 了。」